回答方法:ウリボーネットから回答してください。

 ①ウリボーネットにログイン(携帯電話からも接続できます。)
②「アンケート」 「アンケート」 「アンケート回答」をクリック

③回答するアンケートを選択 「確定」はできません。 学部と大学院別に学生生活実態調査(質問票)と学生生活実態 調査(自由記述)の2本立てになっています。 学部・研究科名と入学年度を ご記入の上、ご意見等を自由 にご記入ください。

④画面の指示に従って、平成25年10月1日現在で回答

## ・ 「一時保存」及び「確定」については以下を参照

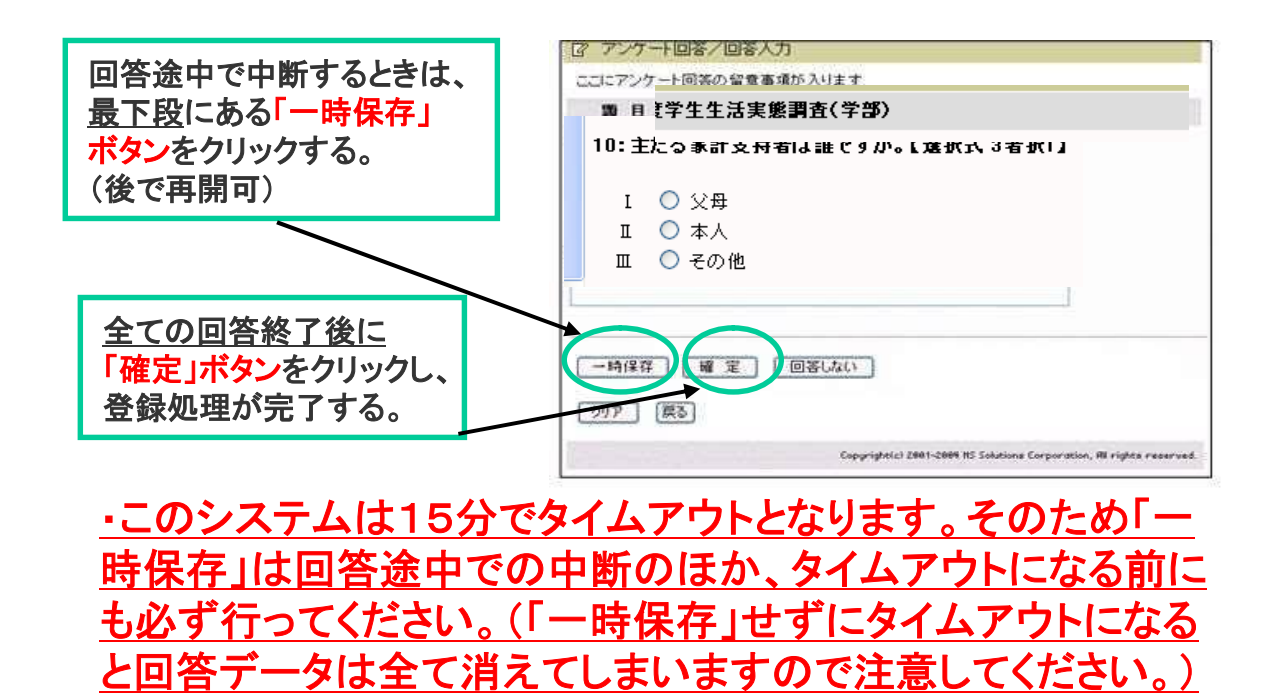

※質問票に回答された情報は、統計的にのみ利用され、個人が特定されること はありません。自由記述に記入されたご意見については、今後の大学サービス 改善の時の参考にさせていただきます。

【問合せ先】学生支援課学生なんでも相談担当(16078-803-5227)

E-mail:stdnt-gkmsodan@office.kobe-u.ac.jp